## 登録地点情報を選んで書き出す/追加する

本機に登録している登録地点情報を、フォルダごとにSDメモリーカードに書き出し(エクスポート) することができます。書き出したエクスポートファイル(拡張子 [exd])は、SDメモリーカードから 本機に追加(インポート)することもできます。

※電池動作で操作を行う場合は、必ず内蔵電池を満充電にし、内蔵電池の残量に注意しながら操作し てください。動作中に内蔵電池の残量がなくなると、大切なデータが壊れる場合があります。

下記操作を行う前にSDメモリーカードを挿入し、AVモードを終了してください。 [27] A-18、H-5

## 1 メニュー → 情報 → 地点編集 → 書き出し/追加 をタッチする。

:書き出し/追加画面が表示されます。

- 2 本機の登録地点情報を選択してSDメモリーカードに書き出す場合(エクスポート)
  - ① SDに地点情報を書き出す をタッチする。
    - :フォルダ選択画面が表示されます。
  - リストからSDメモリーカードに書き出した いフォルダをタッチ/全選択をタッチする。

※選択したフォルダを解除/全解除する場合は、 解除したいフォルダをタッチ/全解除をタッ チしてください。

- ③ 書き出し をタッチする。
  - :SDメモリーカードに登録地点を書き出し (エクスポート)します。

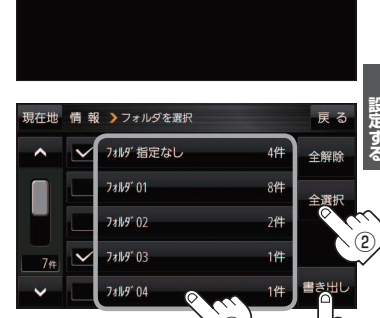

3

現在地 情報 >書き出し / 追加

S Dに地点情報を書き出す

SDから地点情報を追加

- SDメモリーカードから登録地点情報を選択して本機に追加する場合(インポート)
  - ① SDから地点情報を追加 をタッチする。
    - :ファイル選択画面が表示されます。
  - ②本機に追加したいファイルをタッチし、追加したいフォルダをタッチする。
    - :フォルダ内に保存されている登録地点リストが表示されます。

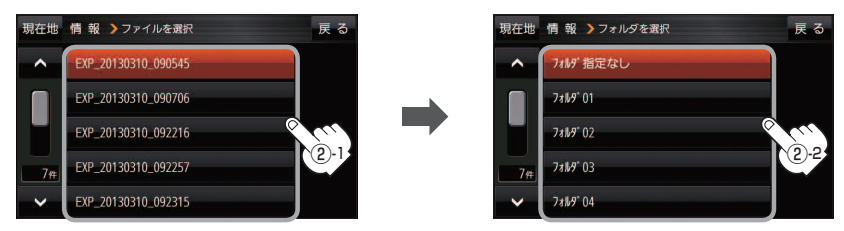

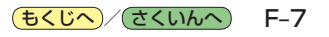

<sup>:</sup> 選択したフォルダに(✔)が付きます。